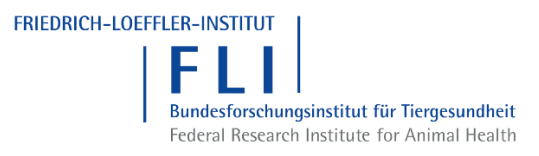

## Erstellen eines Benutzerkontos – EU-Login

Während das klassische TRACES eine eigene Benutzerverwaltung besitzt, wird zum Zugriff auf TRACES-NT ein sog. "EU-Login" benötigt, d. h. der bisherige (klassische) TRACES-Zugang kann für TRACES-NT nicht benutzt werden.

Der "EU-Login" ist der Authentifizierungsdienst der Europäischen Kommission. Er ermöglicht autorisierten Nutzern mit einem einzigen Nutzernamen und Passwort den Zugang zu zahlreichen Webdiensten der Kommission. Und einer dieser Webdienste ist TRACES-NT.

Nutzer, die bereits über einen EU-Login verfügen, brauchen nicht mehr weiter zu lesen.

Öffnen Sie die Webadresse https://webgate.ec.europa.eu/cas.

In dem EU-Login-Anmeldefenster wählen Sie die Sprache Deutsch aus.

| EU Login<br>One account, many EU servi | ces CAS? O English (en)   |
|----------------------------------------|---------------------------|
| 5                                      | Sign in to continue       |
| Use                                    | your e-mail address       |
|                                        | Next                      |
|                                        | <u>Create an account</u>  |
| 1                                      | Facebook                  |
| G                                      | Google                    |
| Or us                                  | e the eID of your country |
|                                        | Select your country       |

Und gehen dann auf "Neues Konto erstellen".

| EU Login<br>One account, many EU | services Deutsch (de)                                           |  |  |  |  |
|----------------------------------|-----------------------------------------------------------------|--|--|--|--|
| Bitte anmelden, um fortzufahren  |                                                                 |  |  |  |  |
|                                  | Verwenden Sie Ihre E-Mail-Adresse                               |  |  |  |  |
|                                  | Weiter                                                          |  |  |  |  |
|                                  | Neues Konto erstellen                                           |  |  |  |  |
|                                  | Oder                                                            |  |  |  |  |
|                                  | Facebook                                                        |  |  |  |  |
|                                  | Y Twitter                                                       |  |  |  |  |
|                                  | G Google                                                        |  |  |  |  |
|                                  | Oder nutzen Sie die elektronische Kennzeichnung<br>Ihres Landes |  |  |  |  |
|                                  | Land auswählen                                                  |  |  |  |  |

Geben Sie Ihren Vor- und Nachnamen sowie Ihre persönliche Behörden-E-Mail-Adresse ein, beachten Sie, dass Funktionsadressen nicht erlaubt sind. Die E-Mail-Adresse muss ein zweites Mal zur Bestätigung eingegeben werden. Dann ist der Captcha-Code aus dem Bild darunter einzugeben, ggf. kann man sich diesen neu generieren lassen. Anschließend bestätigen Sie das Lesen der Datenschutzerklärung und wählen am Ende "Neues Konto erstellen" aus.

| Hilfe für externe Benutzer                                                             |
|----------------------------------------------------------------------------------------|
| Vorname                                                                                |
| Nachname                                                                               |
| E-Mail                                                                                 |
|                                                                                        |
| E-Mail bestätigen                                                                      |
| Sprache der E-Mail                                                                     |
| Deutsch (de)                                                                           |
|                                                                                        |
| MCnVZ                                                                                  |
| Durch Anklicken dieses Feldes bestätigen Sie,                                          |
| nachstehendes Dokument gelesen und verstanden zu<br>haben: <u>Datenschutzerklärung</u> |

Wenn das Formular korrekt ausgefüllt wurde, wird eine E-Mail an die angegebene Adresse versendet, die die Registrierung bestätigt.

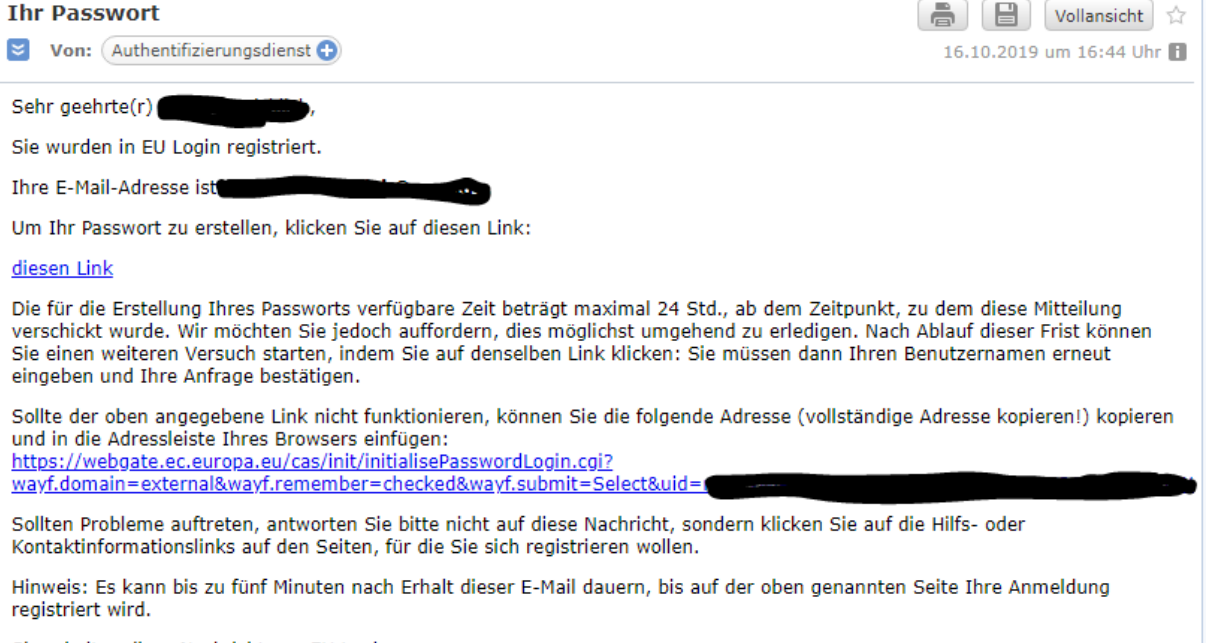

Sie erhalten diese Nachricht von EU Login.

Über den in der E-Mail enthaltenen Link müssen Sie ein Passwort erstellen. Bitte beachten Sie, dass Sie max. 24 Stunden Zeit dafür haben, ansonsten müssen Sie den Registrierungsprozess wiederholen.

| Neues Passwort                                                |                                                                                                    |  |  |
|---------------------------------------------------------------|----------------------------------------------------------------------------------------------------|--|--|
|                                                               |                                                                                                    |  |  |
|                                                               | Bitte wählen Sie Ihr neues Passwort.                                                                                                    |  |  |
|                                                               | (Extern)                                                                                                    |  |  |
| Neues                                                         | Passwort                                                                                                    |  |  |
| Ι                                                             |                                                                                                    |  |  |
|                                                               |                                                                                                    |  |  |
|                                                               | Absenden                                                                                                    |  |  |
| hr Pas<br>10 Zeic<br>Leerze                                   | Absenden<br>swort darf nicht Ihren Benutzernamen enthalten und muss mindestens<br>hen aus mindestens drei der folgenden vier Zeichengruppen enthalten<br>ichen zugelassen):                                                                                                    |  |  |
| Ihr Pas<br>10 Zeid<br>(Leerze<br>• (<br>• k<br>• 2            | Absenden<br>swort darf nicht Ihren Benutzernamen enthalten und muss mindestens<br>hen aus mindestens drei der folgenden vier Zeichengruppen enthalten<br>ichen zugelassen):<br>3roßbuchstaben: A bis Z<br>Geinbuchstaben: a bis z<br>Ziffern: 0 bis 9                                                                                      |  |  |
| Ihr Pas<br>10 Zeid<br>(Leerze<br>• (<br>• F<br>• 2            | Absenden<br>swort darf nicht Ihren Benutzernamen enthalten und muss mindestens<br>hen aus mindestens drei der folgenden vier Zeichengruppen enthalten<br>ichen zugelassen):<br>Großbuchstaben: A bis Z<br>Gleinbuchstaben: a bis z<br>Ziffern: 0 bis 9<br>Sonderzeichen:!'#\$%&'()*+,f.;<=>?@[\]^_`{]~                                     |  |  |
| Ihr Pas<br>10 Zeio<br>(Leerze<br>• k<br>• z<br>• s<br>Beispie | Absenden   swort darf nicht Ihren Benutzernamen enthalten und muss mindestens<br>hen aus mindestens drei der folgenden vier Zeichengruppen enthalten<br>ichen zugelassen):   Großbuchstaben: A bis Z<br>Geinbuchstaben: a bis z<br>Ciffern: 0 bis 9   Sonderzeichen:!/#\$%&'()*+,f:;<=>?@[\]^_'{}~<br>le: JskOcqRXZ1 IgFAFxqRJ\ eyMmkzqLS# |  |  |

Bitte wählen Sie ein neues Passwort nach folgenden Vorgaben aus:

Das Passwort darf nicht Ihren Benutzernamen enthalten und muss mindestens 10 Zeichen aus mindestens drei der folgenden vier Zeichengruppen enthalten (Leerzeichen sind zugelassen):

- Großbuchstaben: A bis Z
- Kleinbuchstaben: a bis z
- Ziffern: 0 bis 9
- Sonderzeichen: !"#\$%&'()\*+,-./:;<=>?@[\]^\_`{|}~

Beispiele: JskOcqRXZ1 lgFAFxqRJ\ eyMmkzqLS#

Danach Passwort durch erneute Eingabe bestätigen und Absenden. Nach dem Absenden des Passwortes öffnet sich das folgende Fenster:

| Neues Passwort                        |  |
|---------------------------------------|--|
| Ihr EU Login-Passwort wurde geändert. |  |
| Weiter                                |  |
|                                       |  |

## Hinweis:

Das Passwort muss alle 4 Monate geändert werden.

Sie haben jetzt ein "EU-Login-Zugang" und können diesen nutzen, um sich an TRACES-NT anzumelden.

Weitere Informationen zum EU-Login finden Sie unter

https://webgate.ec.europa.eu/cas/help.html